## طريقة الكتابة في ملفات الوورد بالصوت لغرض تسهيل كتابة المحاضرات والمستندات المطلولة ادرج لكم طريقة الكتابة بالصوت لملفات الوورد.. اولا - نذهب الى صفحة كروم والمسجل فيها الايميل و كما موضح في الصوره ادناه 2 0 0 + × علامة نبريب جنينة 6 ) O ( ) : () =/ | () 🖪 🕘 🔳 🍪 🕷 💿 🐨 ( 🖈 الاستيراد من E (1) با الاستيراد من E 📒 Google 💪 IE (1) با الاستيراد من الا الماليك 📒 IE (ما الاستيراد من ال ا >> الإنبارات الأخرى Gmail صور III 🔥 مفحة كوكل اكروم و المسجل فيه الاميل Google . 🔍 البحث في Google أو كتابة عنوان URL G 0 G ...... P M د استه Webmail Looir Gmail 🖌 تخصيص 8 8 PP w Y ثانيا - في خانه البحث نكتب التالىGoogle Docs + 🗙 Google Docs - بحث Google بحث G : 🌔 🗊 | 💿 🧧 🧶 📕 🕹 👯 💿 🕫 🦙 😨 🦙 😓 com/search?q=Google+Docs&oq=Google+Docs&aqs=chrome.69i57j017.7037j0j8&sourceid=chrome&ie... 🕯 🏷 🔶 » | 📙 الإشارات الأخرى IE (ع) نم الاستيراد من IE = Google G IE (1) بالاستيراد من اله 📒 نم الاستيراد من IE = Inported From IE 📒 яндекс 🛞 Авиабилеты 🛪 Is your security info... 🚦 Suggested Sites De الم الاستيراد من IE (2) ( Q 🤳 📼 ::: Google Docs Google A الإعدادات الأدوات 🔾 الكل 🖬 صور 🍯 الكتب 🕞 فيديو 💷 الأخبار 🚦 المزيد نضغط هنا حوالی ٥٦٢،٠٠٠،٠٠٠ نتيجة (عدد الثواني: ٠,٤٥) مشاهدة نتائج حول Google Docs: Free Online Documents for Personal Use جوجل دوکس (موقع ویب) More لغات البرمجة: جافا سكريبت، جافا smart editing and styling tools to help you easily format text and paragraphs

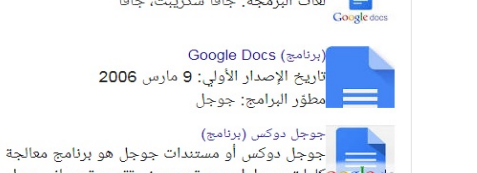

=== موجل دوکس او مستندات جوجل هو برنامج معالجة Oogle dcكلمات وجداول ممتدة وعروض تقديمية مجاني يعمل على ...

(برنامچ) Google Sheets هو برنامج جداول بیانات مدرج She کجزء من مجموعة برامج مکتبیة مجانیة علی شبکة

Google Drive settings · Google Docs Offline · Google Docs: Free Online . Andrr::::

۔ أكثر من مجرد حروف وكلمات. تعمل **مستندات Google** على إضفاء الحيوية على مستنداتك عبر

Use your Google Account. Email or phone. Forgot email? Type the text you

hear or see. Not your computer? Use Guest mode to sign in privately. Learn

about < docs < intl < www.google.com</li>

docs.google.com

Google Docs

more

مستندات Google - يمكنك إنشاء المستندات وتعديلها عبر ...

أدوات التعديل والتنسيق الذكية بهدف المساعدة في تنسيق النص والفقرات ..

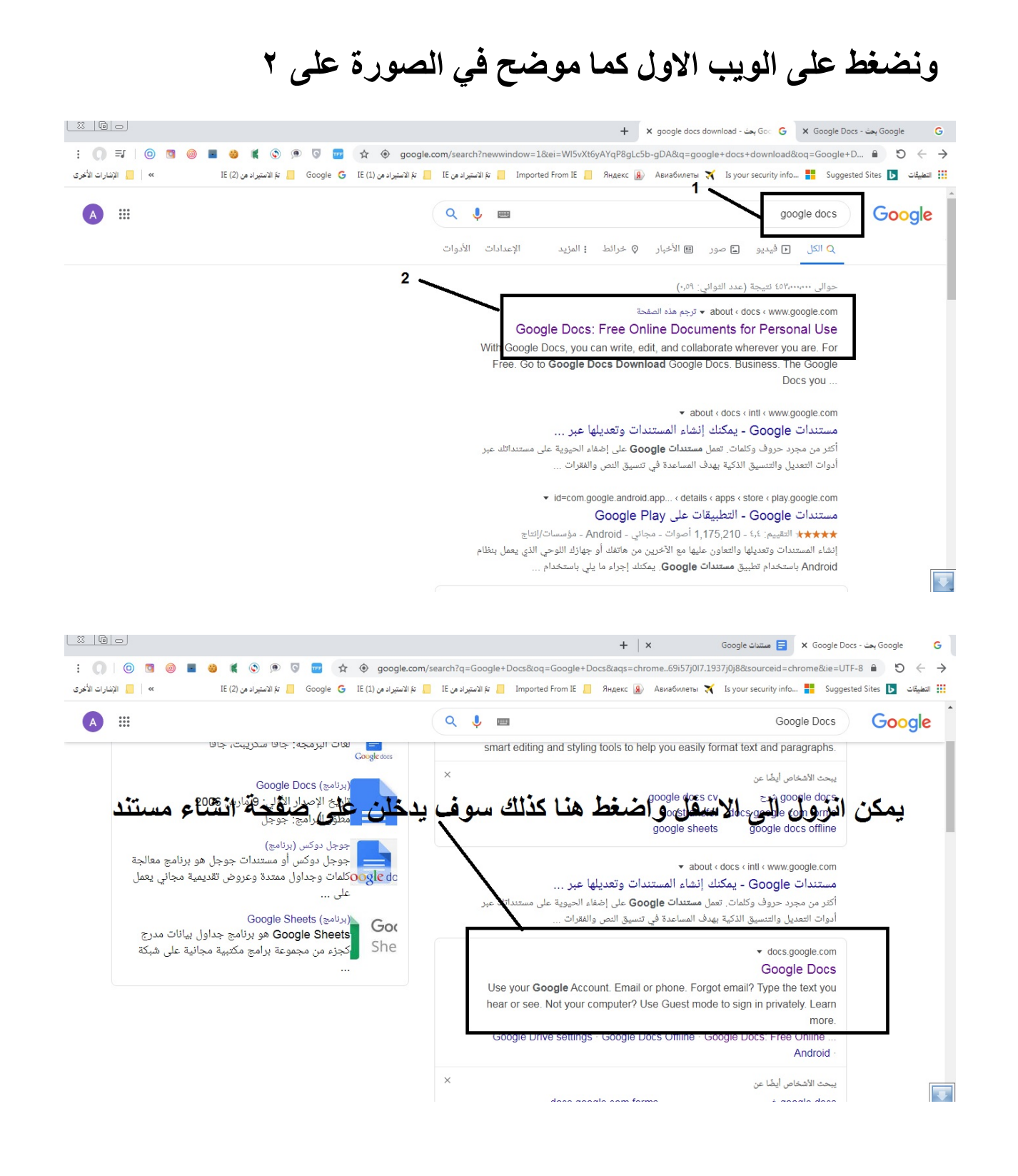

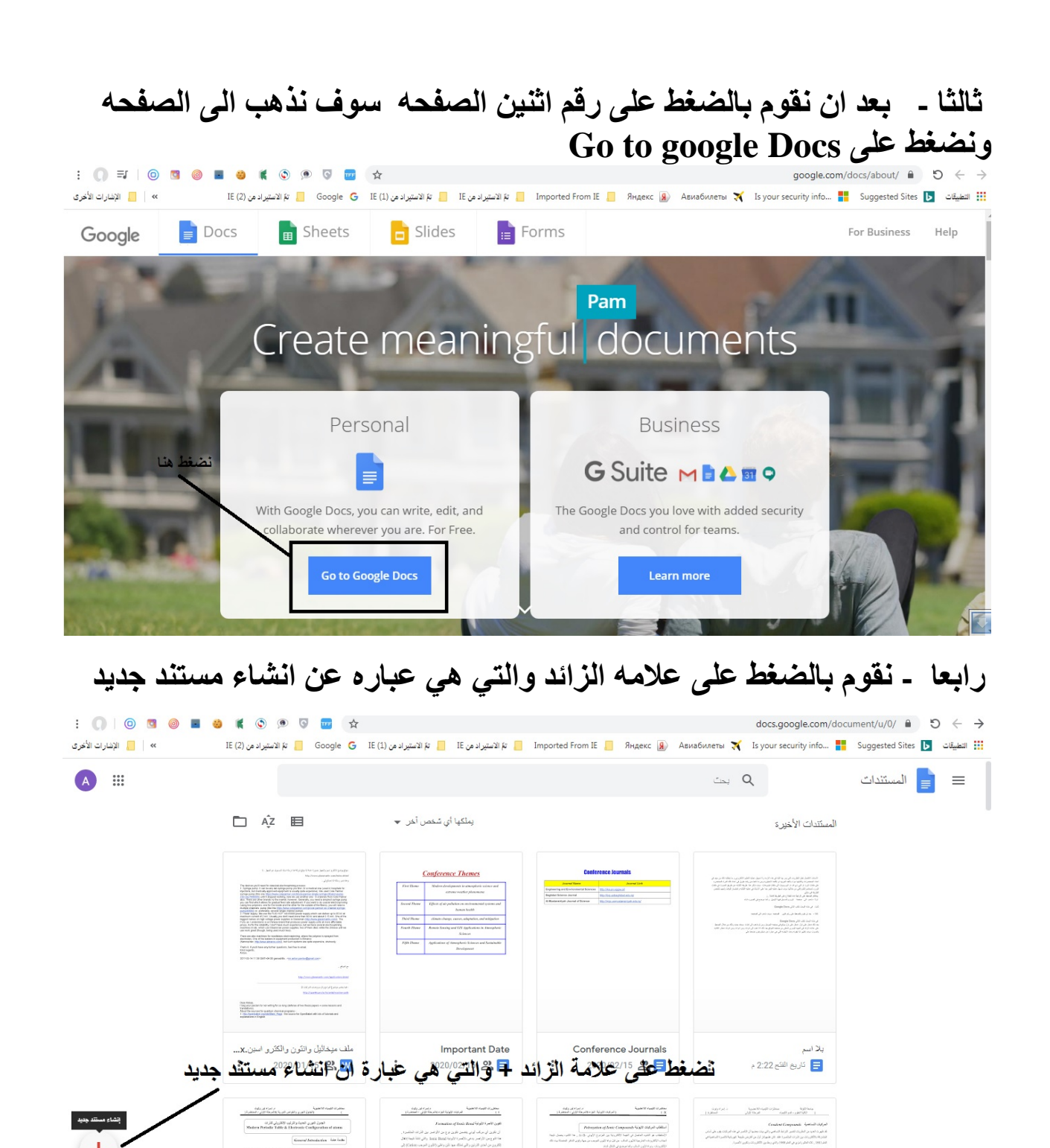

سوف تفتح لنا صفحه مشابهه الى صفحه الورد

+ × Google بحث - Google 🗧 بلا اسم - مستندات Google بحث - Google G : 🜔 💿 🖪 🕘 🔳 👙 🕷 🕥 🗩 🔂 🕁 docs.google.com/document/d/1VFr\_muOtz2RXQv2IRgydnEjtB\_a4MX10GwUixfYJawQ/edit 🔒 🏾 🏷 🔶 🔶 » 📒 الإشارات الأخرى بلا اسم 🔒 مشارکة . ملف تحديل عرض إدراج التسيق أدوات الإضافات مساعدة ~ -0 🗛 🗗 🖓 🗗 🗣 🗸 نەن عادى 🗣 A 0 هذا مستند وورد والذي سوف نكتب به بطريقة الصوت وبعدها يتم إما نسخ ما كتابته او استدعاء ملف مخزون والتعديل عليه وباللغتين العربية والانكليزية والموضحه في النقطة خامسا.... ÷ 🖬 خامسا - نذهب الى قائمة ادوات ومن ثم الى ايعاز الكتابة بالصوت ونضغط عليه سادسا - تظهر ايكونة المايكروفون ومسبقا نحن يجب ان نكون قدر ربطنا الهتفون في الكمبيوت او الموبايل في حالة العمل من الموبايل \_\_\_\_\_ (d) \_\_\_\_ Google محت - Google Docs بحث - Google Docs بحث - Google Docs docs.google.com/document/d/1k82d5sZ58HDoUyB1gNxbvEi5rY2aMZy5TDZzOG\_yMhw/edit : 🜔 🛛 🕲 🔳 🕹 🕷 🕲 🖻 🔂 🛧  $\rightarrow$ IE (2) با الاستیراد من E 🧧 Google 💪 IE (1) با الاستیراد من E 🧧 IE (1) با الاستیراد من IE ما الاستیراد من E (2) با الاستیراد من IE (2) با الاستیراد من I » 📃 الإشارات الأخرى بلا اسم 🟠 📃 🔒 مشارکة ملف تحديل عرض إدراج التسيق أدوات الإضافات مساعدة 🖛 🖛 🗣 🖓 🕈 🗣 🗣 نم التدقيق الإملائي والقواعد النحوية ~ -0 -18 - 17 - 1 - 16 - 15 - 14 - 1 - 13 - 12 - 1-11 - 10 - 1-9 - 1 - 8 Ctrl+Shift+C CitaKh up مراجعة التعديلات المتترحة (Ctrl+Alt+O Ctrl+Alt+U  $\leftarrow$ جديد ستظهر العناوين، التي تضيفها إلى المستند، هنا. Ctrl+Alt+Shift+I + استكتباف الكائنات المرتبطة Ctrl+Shift+Y 2 المعجم ترجمة المستند الكذابة بالصوت Ctrl+Shift+S <> مُحرر النص البرمجي الإعدادات المغطئلة ۲ (عدادات إمكانية الوصول) 2

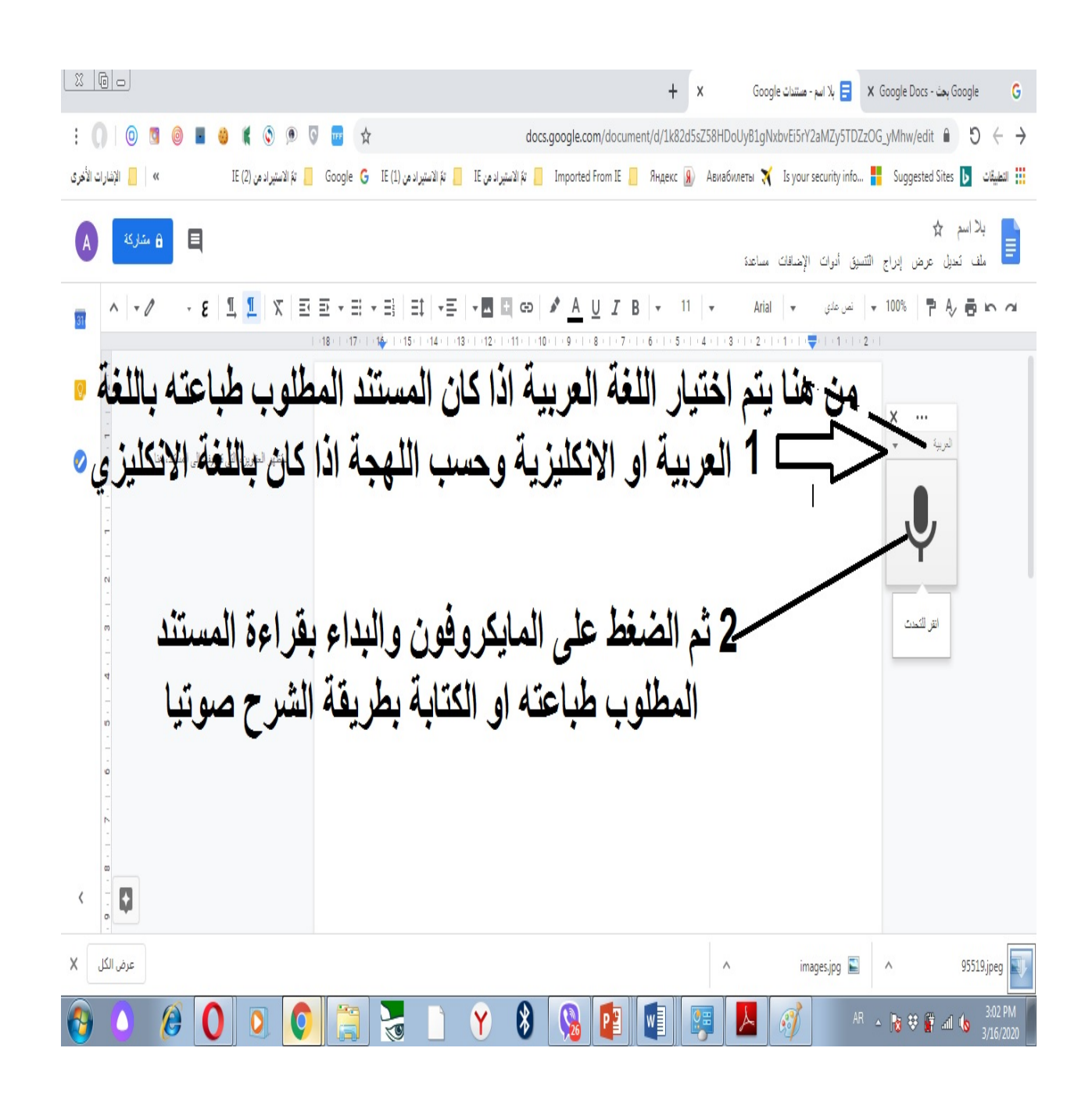

اتمنى لكم كل التوفيق و جزيل الشكر والتقدير هذه الجمله الاخير ه تمت كتابتها بطريقة الصوت ....

وتم نسخه للورد ...

ملاحظة ... لا يقتصر هذا على عمل مستندات الوورد وانما على البور بوينت وكذلك الجدوال

ممثل وحدة ابن سينا في قسم الكيمياء م.م. عباس طالب سلمان

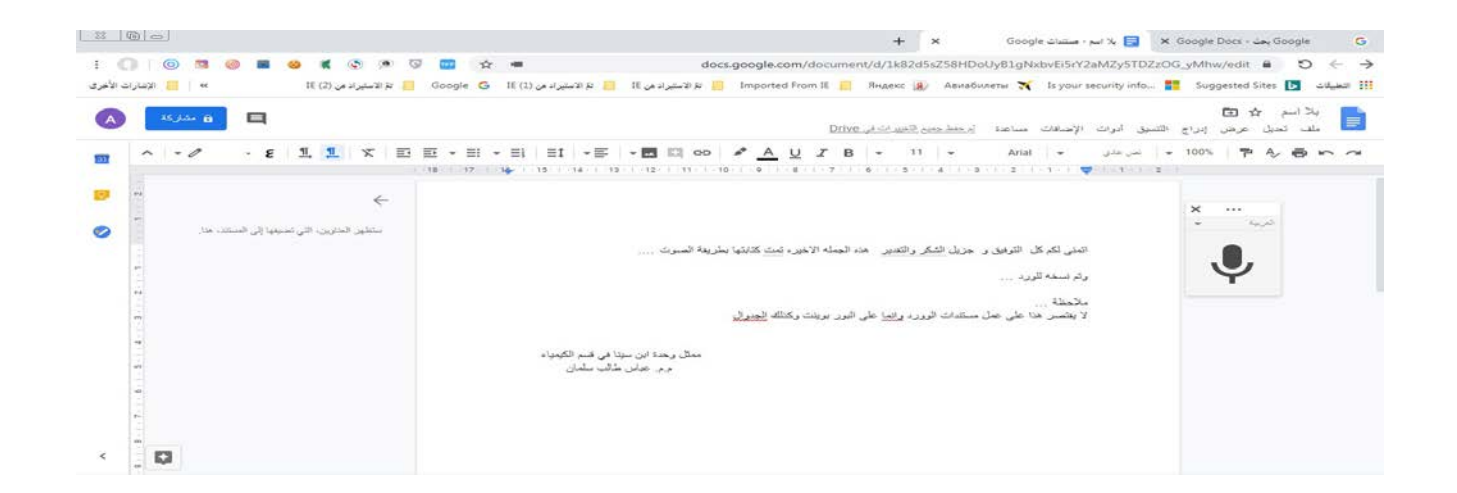